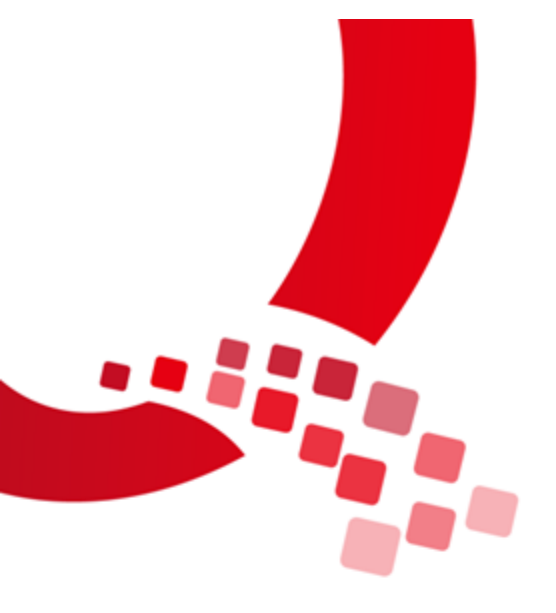

# QY-RK3288 Android 生产手册

V1.0

2017/11/23

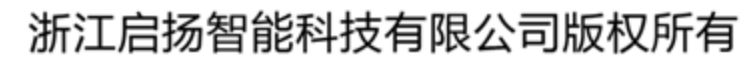

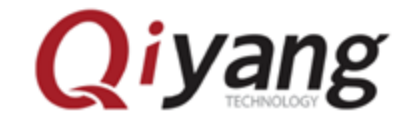

Qiyang Technology Co.,Ltd Copyright Reserv

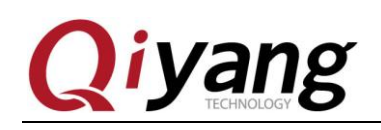

### 版本历史

| 日期         | 版本   | 描述                                                        | 修订人           |
|------------|------|-----------------------------------------------------------|---------------|
| 2017-11-23 | V1.0 | 初始版本<br>软件: Android5.1.1,内核 3.10.0<br>硬件: QY-RK3288 Rev.A | hech          |
|            |      |                                                           |               |
|            |      |                                                           |               |
|            |      |                                                           | $\mathcal{I}$ |

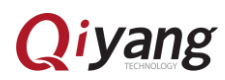

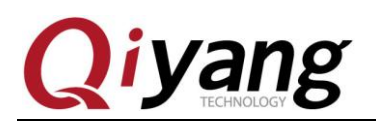

## 目录

| 版本历史       | 1 |
|------------|---|
| 目录         | 2 |
| 1、USB 驱动安装 | 2 |
| 2、批量烧写工具使用 | 3 |

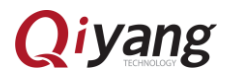

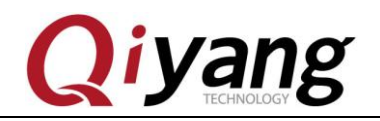

#### 1、usb 驱动安装

安装"usb 驱动"目录下的 DriverAssitant\_v4.4 文件夹下的 DriverInstall.exe

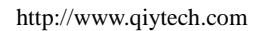

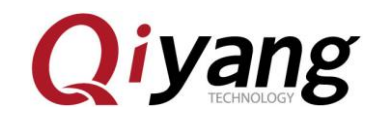

### 2、批量烧写工具使用

可以同时烧写多个板子

1、将多根 micro usb otg 线(Android 数据线)连接电脑和板子,如果电脑的 USB 口不够用,用 USB 接口扩展器

2、打开电脑端的"rk3288 批量烧写工具"里面的 FactoryTool.exe ,给板子上电,等一会,如果板子第一次程序,出现如下第一张图显示 Loader,如果烧写过程序,如下第二张图先 Msc

| 🖤 I.Г.:                     | [具 v1.39                          |                   |            |              |           |      |              | - 🗆   | × |
|-----------------------------|-----------------------------------|-------------------|------------|--------------|-----------|------|--------------|-------|---|
| <                           | <b>固件</b> 启动                      | ●升级 ○修复           | Demo拷贝     | <b>()</b> () | ;选择 🄶 退出  |      |              |       |   |
| 固件:                         |                                   |                   |            |              | 固件版本:     |      |              |       |   |
|                             |                                   |                   |            |              | Loader版本: |      |              |       |   |
| Demo                        |                                   |                   |            |              | 芯片信息:     |      |              |       |   |
| ID                          | 失败 ^                              | 设备列表              | 设备类型       | ID           | 升级信息      |      | ID           | 成功    | ~ |
|                             | <u> </u>                          | 🖃 😼 我的电脑          |            |              |           | ^    |              |       |   |
|                             |                                   | 🗏 🎬 RootHub20     |            |              |           |      |              |       |   |
|                             |                                   | - A Port[1]       |            |              |           |      |              |       |   |
|                             |                                   | Port[2]           | Hub        | 2            |           |      |              |       |   |
|                             |                                   | - 🗢 Port[1]       |            |              |           | - 11 |              |       |   |
|                             |                                   | Port[2]           |            |              |           |      |              |       |   |
|                             |                                   | Port[3]           | Loader     | 27           |           |      |              |       |   |
|                             |                                   | Port[4]           | Loader     | 28           |           |      |              |       |   |
|                             |                                   | Port[3]           |            |              |           |      |              |       |   |
|                             |                                   | Port[4]           |            |              |           | _    |              |       |   |
|                             |                                   | Port[6]           |            |              |           |      |              |       |   |
|                             |                                   | Port[7]           |            |              |           | _    |              |       |   |
|                             |                                   | A Port[8]         |            |              |           |      |              |       |   |
|                             |                                   | Arrow Port[9]     |            |              |           |      |              |       |   |
|                             |                                   | - 🗢 Port[10]      |            |              |           |      |              |       |   |
|                             | ~                                 | <                 |            |              |           | >    |              |       | ~ |
| da bit la                   | _                                 |                   |            |              |           | , i  |              |       |   |
| 一友情提                        | (本):                              |                   |            |              |           |      |              |       |   |
| 1.第-                        | -次使用,标识USB端口方法:                   | : 连接设备, 工具显示设备后记录 | 绑定ID.标识所有U | ISB端口.       |           |      | 成功:          | 00000 |   |
| 2. 插入设备升级,要等到工具开始升级后再接入下一台. |                                   |                   |            |              |           |      |              | 00000 |   |
| 3.升约                        | 3. 升级过程中, 绿灯亮, 接入设备, 红灯亮, 不要拔插设备. |                   |            |              |           |      | 失败:          | 00000 |   |
| 4.升级结束,成功以绿色背景显示,失败以红色背景显示. |                                   |                   |            |              |           |      | ₩ <b>#</b> . | 00000 |   |
| 5.所者                        | 自成功设备会在右侧表格中界                     |                   |            | 忌共:          | 00000     |      |              |       |   |
| 0. ///                      | 1999 YO R & LE & N 1997 B 11 2    |                   |            |              |           |      |              |       |   |
|                             |                                   |                   |            |              |           |      |              |       |   |

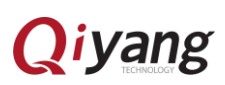

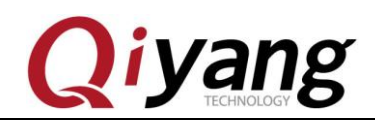

| TT 🕷 | [具 v1.39                          |               |                |                 |        |           |   |     | - 🗆   | ×      |
|------|-----------------------------------|---------------|----------------|-----------------|--------|-----------|---|-----|-------|--------|
| Ś    | <b>固件</b> 启动                      | ◎升鄒           | ○修复            | Demo拷贝          |        | 选择 🤿 退出   |   |     |       |        |
| 固件:  |                                   |               |                |                 |        | 固件版本:     |   |     |       |        |
|      | L                                 |               |                |                 |        | Loader版本: |   |     |       |        |
| Demo |                                   |               |                |                 |        | 芯片信息:     |   | ×   |       |        |
| ID   | 失败                                | ^             | 设备列表           | 设备类型            | ID     | 升级信息      |   | ID  | 成功    | ^      |
|      |                                   | <b>-</b>      | 我的电脑           |                 |        |           | ^ |     |       |        |
|      |                                   | ÷             | 📲 RootHub20    |                 |        |           |   |     |       |        |
|      |                                   |               | Port[1]        |                 |        |           |   |     |       |        |
|      |                                   |               | 🖻 🎬 Port[2]    | Hub             | 2      |           |   |     |       |        |
|      |                                   |               | - 🌳 Port[1]    |                 |        |           |   |     |       |        |
|      |                                   |               | - Port[2]      |                 |        |           |   |     |       |        |
|      |                                   |               | Port[3]        | Msc             | 27     |           |   |     |       |        |
|      |                                   |               | Port[4]        | Msc             | 28     |           |   |     |       |        |
|      |                                   |               | Approx Port[3] |                 |        |           |   |     |       |        |
|      |                                   |               | Arrow Port[4]  |                 |        |           |   |     |       |        |
|      |                                   |               | Arrow Port[5]  |                 |        |           |   |     |       |        |
|      |                                   |               |                |                 |        |           |   |     |       |        |
|      |                                   |               | Arrow Port[7]  |                 |        |           |   |     |       |        |
|      |                                   |               |                |                 |        |           |   |     |       |        |
|      |                                   |               | Arrow Port[9]  |                 |        |           |   |     |       |        |
|      |                                   |               |                |                 |        |           |   |     |       |        |
|      |                                   | ~ <b>&lt;</b> | ·              |                 |        |           | > |     |       | $\sim$ |
|      | _                                 |               |                |                 |        |           | , |     |       |        |
| 友情提  | 示:                                |               |                |                 |        |           |   |     |       |        |
| 1.第- | -次使用,标识USB端口方                     | ī法:连接设        | 备,工具显示设备后记录    | 。<br>绑定ID.标识所有U | JSB端口. |           |   | 成功: | 00000 |        |
|      |                                   |               |                |                 |        |           |   |     |       |        |
|      |                                   |               |                |                 |        |           |   | 失败: | 00000 |        |
| 3.升羽 | 3. 升级过程中, 绿灯亮, 接入设备, 红灯亮, 不要扳插设备. |               |                |                 |        |           |   |     |       |        |
| 4.升约 | 4. 升级结束, 成功以绿色背景显示, 失败以红色背景显示.    |               |                |                 |        |           |   | 总共: | 00000 |        |
| 5.所有 | <b>肓成功设备会在右侧表格</b>                | 中显示,所有        | 有失败设备会在左侧表标    | 各中显示.           |        |           |   |     |       |        |
|      |                                   |               |                |                 |        |           |   |     |       |        |

3、板子第一次烧写,请跳过这一步。如果烧写过程序,请按住板子的 RECOVERY(SW1)键并保持,短 按一下 RESET(SW2)键放开,大约两秒后,松开 RECOVERY 键,软件的设备类型就会显示 Loader

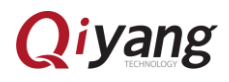

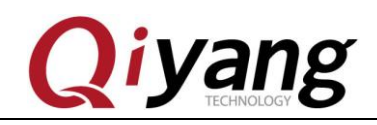

| 🖏 ІЛІ                         | [具 v1.39                       |          |                   |             |             |               |      |      | - 🗆   | × |
|-------------------------------|--------------------------------|----------|-------------------|-------------|-------------|---------------|------|------|-------|---|
| Ő                             | <b>固件</b> 启动                   | ◎升级      | ○修复               | Demo拷贝      | <b>()</b> क | 言选择 🔶 退出      |      |      |       |   |
| 固件:                           |                                |          |                   |             |             | 固件版本:         |      |      |       |   |
|                               |                                |          |                   |             |             | <br>Loader版本: |      |      |       |   |
| Demo                          |                                |          |                   |             |             | 芯片信息:         |      |      |       |   |
| ID                            | 失败                             | ^        | 设备列表              | 设备类型        | ID          | 升级信息          | [    | ID   | 成功    | ^ |
|                               |                                |          | 我的电脑              |             |             |               | ^    |      |       |   |
|                               |                                | ė        | RootHub20         |             |             |               |      |      |       |   |
|                               |                                |          | Port[1]           |             |             |               |      |      |       |   |
|                               |                                |          | 🖻 🎬 Port[2]       | Hub         | 2           |               |      |      |       |   |
|                               |                                |          | Port[1]           |             |             |               |      |      |       |   |
|                               |                                |          | Port[2]           |             |             |               | - 11 |      |       |   |
|                               |                                |          | Port[3]           | Loader      | 27          |               |      |      |       |   |
|                               |                                |          | Port[4]           | Loader      | 28          |               |      |      |       |   |
|                               |                                |          | Arr Port[3]       |             |             |               |      |      |       |   |
|                               |                                |          |                   |             |             |               |      |      |       |   |
|                               |                                |          | Arrow Port[5]     |             |             |               |      |      |       |   |
|                               |                                |          | APort[6]          |             |             |               |      |      |       |   |
|                               |                                |          | APort[7]          |             |             |               |      |      |       |   |
|                               |                                | _        | APort[8]          |             |             |               |      |      |       |   |
|                               |                                |          | APort[9]          |             |             |               |      |      |       |   |
|                               |                                |          |                   |             |             |               | ~ ~  |      |       |   |
| I                             |                                | < <      |                   |             |             |               | >    |      |       | ~ |
| - 友情提:                        | 示:                             |          |                   |             |             |               |      |      |       |   |
| De la De                      |                                |          |                   |             |             |               |      | -151 | 00000 |   |
| 1.第一                          | -次使用,标识USB端口;                  | 方法: 连接设行 | 备,工具显示设备后记录       | b绑定ID.标识所有U | JSB端口.      |               |      | 成功:  | 00000 |   |
| 2. 插入设备升级,要等到工具开始升级后再接入下一台.   |                                |          |                   |             |             |               |      |      | 00000 |   |
| 3. 升级过程中,绿灯亮,接入设备,红灯亮,不要拔插设备. |                                |          |                   |             |             |               |      | 矢虹:  | 00000 |   |
| 4.升级                          | 4. 升级结束, 成功以绿色背景显示, 失败以红色背景显示. |          |                   |             |             |               |      |      | 00000 |   |
| 5. 所有                         | 11成功设备会在右侧耒根                   | 各由显示,所有  | 自失败设备会在左侧表线       | 洛中显示.       |             |               |      | 志共:  | 00000 |   |
| 0.771                         |                                |          | NAME OF A LOCKING | A LILLIN    |             |               |      |      |       |   |

4、点击"固件",选择烧写包,等一会加载完成

5、点击"启动", 耐心等待下载固件, 板子会重启 2 次, 最后显示 Msc 表示启动成功, 完毕!

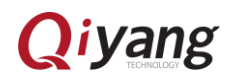

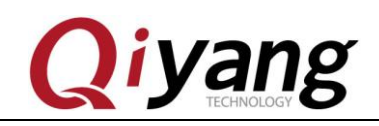

| 玂 工厂工具 v1.39                          |                              |                   |                 |                |      | – 🗆 X |
|---------------------------------------|------------------------------|-------------------|-----------------|----------------|------|-------|
| ● 固件 ● 停止                             | ●升级 ○修复                      | Demo拷贝            | 语言选择            | → 退出           |      |       |
| 固件: E:\hch=work\Android\rk            | :3288\bsp\V1.0\烧写包\QY-RK3288 | Android-5.1.1 201 | 71116_V1.00.img | 固件版本:5.0.00    |      |       |
|                                       |                              |                   |                 | Loader版本: 2.30 |      |       |
| Demo                                  |                              |                   |                 | 芯片信息:RK32      |      | 9     |
| ID 失败 ^                               | 设备列表                         | 设备类型              | ID              | 升级信息           | 10   | 成功    |
|                                       | 🖃 🚽 我的电脑                     |                   |                 |                | ^ 28 | 0:48  |
|                                       | 🖶 🎬 RootHub20                |                   |                 |                | 27   | 0:48  |
|                                       |                              |                   |                 |                |      |       |
|                                       | Port[2]                      | Hub               | 2               |                |      |       |
|                                       | Arrow Port[1]                |                   |                 |                |      |       |
|                                       | - A Port[2]                  |                   |                 |                |      |       |
|                                       | Port[3]                      | Msc               | 27              |                |      |       |
|                                       | Port[4]                      | Msc               | 28              |                |      |       |
|                                       | - ↔ Port[3]                  |                   |                 |                |      |       |
|                                       | Arrow Port[4]                |                   |                 |                |      |       |
|                                       | Arrow Port[5]                |                   |                 |                |      |       |
|                                       | Arrow Port[6]                |                   |                 |                |      |       |
|                                       |                              |                   |                 |                |      |       |
|                                       |                              |                   |                 |                |      |       |
|                                       | Arrow Port[9]                |                   |                 |                |      |       |
|                                       |                              |                   |                 |                | ~    |       |
| · · · · · · · · · · · · · · · · · · · | <                            |                   |                 | 3              | >    |       |
|                                       |                              |                   |                 |                |      |       |
| 友情提示:                                 |                              |                   |                 |                |      |       |
| 1.第一次使用,标识USB端口方法                     | :: 连接设备, 工具显示设备后记录;          | 绑定ID.标识所有U        | ISB端口.          |                | 成功:  | 00002 |
| 2. 插入设备升级, 要等到工具开如                    | 台升级后再接入下一台.                  |                   |                 |                |      |       |
| 3.升级过程中,绿灯亭,接入设备                      |                              | 失败:               | 00000           |                |      |       |
|                                       |                              |                   |                 |                |      |       |
| 9. 开数油木,购列以淋巴目京亚加                     |                              | 总共:               | 00002           |                |      |       |
| 5. 所有成功设备尝在石侧表格中                      | 显示,所有失败设备尝在左侧表格              | 甲显示.              |                 |                |      |       |

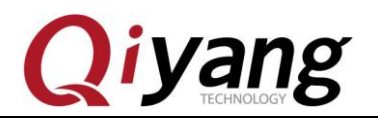

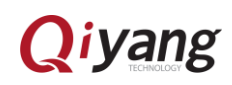